# **Illustrated Parts & Service Map**

# HP Compaq 6005 Pro Microtower Business PC

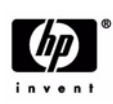

O 2009 Hewlett-Packard Development Company, L.P. The information contained herein is subject to change without notice. HP shall not be liable for technical or editorial errors or omissions contained herein.

Document Number 581654-001. 1st Edition September 2009.

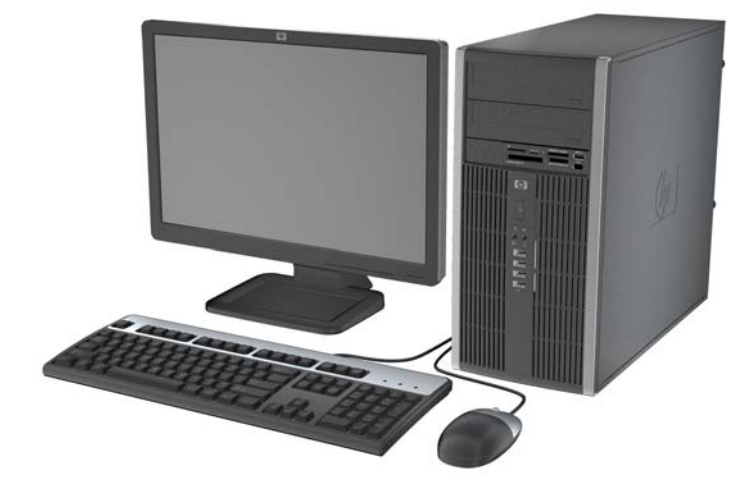

# **Key Specifications**

| Processor Type        | AMD Athlon dual core, Phenom Quad Core, Triple Core, Dual Core, Sempron                                                                                                    |  |
|-----------------------|----------------------------------------------------------------------------------------------------|--|
| RAM Type              | DDR3-SDRAM DIMMs, PC2-10600 (1333 MHz) non-ECC                                                                                                    |  |
| Maximum RAM Supported | 16 GB                                                                                                    |  |
| Expansion Slots       | <ul> <li>1 full-height PCI slot</li> <li>2 full-height PCIe x1 slots</li> <li>1 full-height PCIe x16 (ADD2/SDVO)</li> </ul>                                                                                                    |  |
| Graphics Adapter      | Integrated Radeon HD 4200 supporting DirectX 10.1                                                                                                    |  |
| Chipset               | AMD 785G                                                                                                    |  |
| Drive Support         | <ul> <li>(2) 5.25-inch external optical drive bays</li> <li>(2) 3.5-inch internal hard disk drive bays</li> <li>(1) 3.5-inch external bay for optional HP 22-in-1 media card reader, pocket media drive, or other 3.5-inch device</li> </ul> |  |
| I/O Interfaces        | USB 2.0 (10, 4 front, 6 rear), DisplayPort, parallel (optional),<br>serial (1 standard, 1 optional), RJ-45, front and rear audio jacks<br>(2 each), PS/2 ports (2), VGA connector, dual color diagnostic<br>LEDs                             |  |
| Operating Systems     | <ul> <li>Windows 7</li> <li>Windows Vista</li> <li>Windows XP</li> </ul>                                                                                                    |  |

### **Spare Parts**

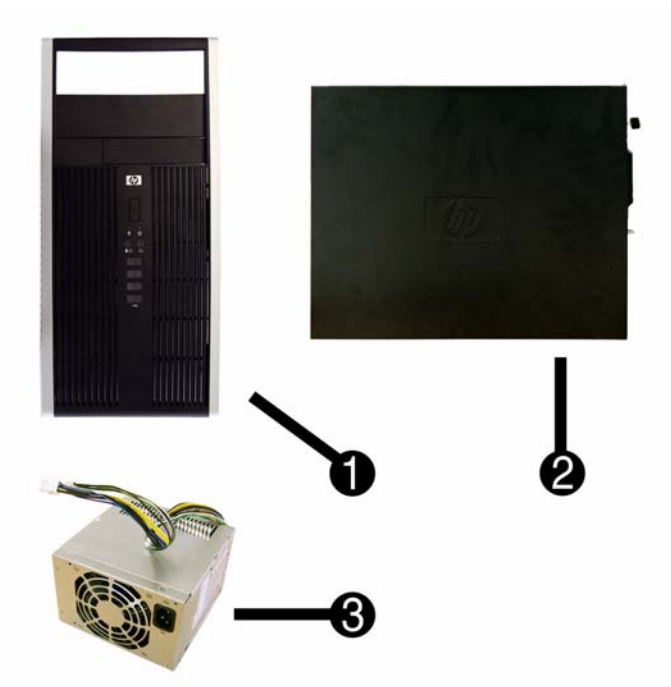

#### System Unit

| 1 | Front bezel                       | 581571-001 |
|---|-----------------------------------|------------|
| 2 | Access panel                      | 585159-001 |
| 3 | Power supply, 320W                | 508153-001 |
| 3 | Power supply, 320W, 89% efficient | 508154-001 |
| * | 5.25-inch bezel blank, jack black | 570838-001 |
|   | -                                 |            |

\* Not shown

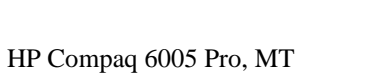

#### Cables

| 1 | Front I/O with USB                                    | 581573-001 |
|---|-------------------------------------------------------|------------|
| 2 | Power switch/LED cable assembly                       | 581574-001 |
| 3 | SATA HDD cable, 18 inch, 1 straight end, 1 angled end | 393958-001 |
| 4 | Hard drive power cable                                | 581575-001 |
| * | SATA cable, 14 inch, 2 straight ends                  | 391740-001 |
| * | eSATA port assembly                                   | 497726-001 |
| * | Optical drive power cable                             | 581576-001 |
| * | Display Port (DP) to DVI cable                        | 484156-001 |
| * | Display Port (DP) to VGA cable                        | 484155-001 |

\*Not shown

#### Keyboards (not illustrated)

| PS/2, Basic                |      | 537745-xxx               |      |
|----------------------------|------|--------------------------|------|
| USB, Standard              |      | 537746-xxx               |      |
| USB SmartCard              |      | 53//4/-XXX<br>535873 xxx |      |
| USD, Willia<br>Washahle[h] |      | 555675-XXX<br>577495-XXX |      |
|                            | 1.51 |                          | VDI  |
| Arabic                     | -171 | Korean (Hangul)[a]       | -KD1 |
| Belgian                    | -181 | LA Spanish               | -161 |
| BHCSY*                     | -B41 | Netherlands              | -331 |
| Brazilian Portuguese       | -201 | Norwegian[b]             | -091 |
| Bulgarian                  | -261 | Polish                   | -241 |
| Czech                      | -221 | PRC[a][b]                | -AA1 |
| Danish                     | -081 | Portuguese               | -131 |
| Finnish                    | -351 | Romanian                 | -271 |
| French[b]                  | -051 | Russian                  | -251 |
| French Arabic              | -DE1 | Slovakian                | -231 |
| French Canadian[a][b]      | -121 | Spanish[b]               | -071 |
| German                     | -041 | Swedish[b]               | -101 |
| Greek                      | -151 | Swiss                    | -111 |
| Hebrew                     | -BB1 | Taiwanese[a]             | -AB1 |
| Hungarian                  | -211 | Thai[b]                  | -281 |
| Iceland                    | -DD1 | Turkish                  | -141 |
| International              | -B31 | Turkish F                | -541 |
| Italian[b]                 | -061 | U.S.[a][b]               | -001 |
| Japanese[a]                | -291 | U.K.[b]                  | -031 |
| Kazakhatan                 | DE1  |                          |      |

\*Not for 537747-xxx [a] only countries marked with [a] are valid for 535873-xxx [b] only countries marked with [b] are valid for 577495-xxx

#### Mass Storage Devices (not illustrated)

| 22-in-1 media card reader, 3.5-inch                      | 480032-001 |
|----------------------------------------------------------|------------|
| Blu-ray ROM DVD+/-RW SuperMulti DL Drive                 | 581601-001 |
| 16X DVD±RW SuperMulti drive with LightScribe             | 581059-001 |
| 16X DVD-ROM drive                                        | 581599-001 |
| 500 GB SATA hard drive                                   | 504339-001 |
| 500-GB hard drive, 2.5-inch                              | 449980-001 |
| 250 GB, 7200-RPM SATA hard drive                         | 504337-001 |
| 160 GB, 10000-RPM SATA hard drive, 2.5-inch with adapter | 508312-001 |
| 160 GB, hard drive, 3.5-inch                             | 504336-001 |
| 80 GB Solid-State Drive (SSD), 2.5-inch with adapter     | 508311-001 |
| 64 GB Solid-State Drive                                  | 581057-001 |
| 250-GB portable USB hard drive                           | 500019-001 |

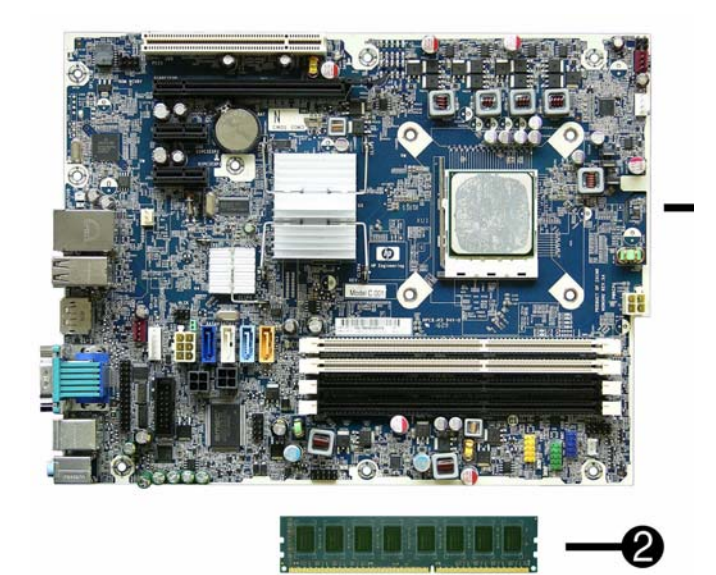

# Standard and Optional Boards

| System boards with thermal grease, alcohol pad, and CPU socket cover |                                                                                                    |            |  |
|----------------------------------------------------------------------|----------------------------------------------------------------------------------------------------|------------|--|
| 1                                                                    | System board                                                                                                  | 531966-001 |  |
| *                                                                    | System board, excludes ES (for use in Russia)                                                                 | 581349-001 |  |
| Me                                                                   | mory modules                                                                                                  |            |  |
| 2                                                                    | 4 GB, PC3-10600                                                                                               | 585157-001 |  |
| 2                                                                    | 2 GB, PC3-10600                                                                                               | 576110-001 |  |
| 2                                                                    | 1 GB, PC3-10600                                                                                               | 576109-001 |  |
| Oth                                                                  | er boards                                                                                                    |            |  |
| *                                                                    | Broadcom NetXtreme GbE PCIe NIC                                                                               | 488293-001 |  |
| *                                                                    | HP Wireless 802.11b/g/n WLAN card                                                                             | 538048-001 |  |
| *                                                                    | Antenna for use with 538048-001                                                                               | 583345-001 |  |
| *                                                                    | LSI 56K modem, PCIe                                                                                           | 490689-001 |  |
| *                                                                    | ATI HD3470 (RV620) 256-MB graphics card, one DP 1.1a connector, one dual-link DVI connector, includes bracket | 516913-001 |  |
| *                                                                    | ATI Radeon HD4550 (RV710) PCIe x16 graphics card, 512 MB                                                      | 538051-001 |  |
| *                                                                    | ATI Radeon HD4650 (RV730) PCIe x16 graphics card, 1 GB                                                        | 538052-001 |  |
| *                                                                    | Nvidia Quadro NVS290 256-MB PCIe graphics card                                                                | 460815-001 |  |
| *                                                                    | HP FireWire IEEE 1394 PCI card, FH                                                                            | 515182-001 |  |
| AM                                                                   | ID Athlon II X2 processors with alcohol pad and thermal grease:                                               |            |  |
| *                                                                    | X2 B24, dual core, 2-MB cache, 3.0 GHz                                                                        | 585152-001 |  |
| *                                                                    | X2 B22, dual core, 2-MB cache, 2.8 GHz                                                                        | 585151-001 |  |
| AM                                                                   | ID Phenom II processors with alcohol pad and thermal grease:                                                  |            |  |
| *                                                                    | X4 B95, quad core, 2-MB cache, 3.0 GHz                                                                        | 585156-001 |  |
| *                                                                    | X4 B93, quad core, 2-MB cache, 2.8 GHz                                                                        | 585155-001 |  |
| *                                                                    | X3 B75, triple core, 1.5-MB cache, 3.0 GHz                                                                    | 585154-001 |  |
| *                                                                    | X3 B73, triple core, 1.5-MB cache, 2.8 GHz                                                                    | 585153-001 |  |
| *                                                                    | X2 B55, dual core, 1-MB cache, 3.0 GHz                                                                        | 590134-001 |  |
| *                                                                    | X2 B53, dual core, 1-MB cache, 2.8 GHz                                                                        | 590133-001 |  |
| AMD Sempron processors with alcohol pad and thermal grease:          |                                                                                                    |            |  |
| *                                                                    | 140, single core, 1-MB cache, 2.7 GHz                                                                         | 590132-001 |  |

\* Not shown

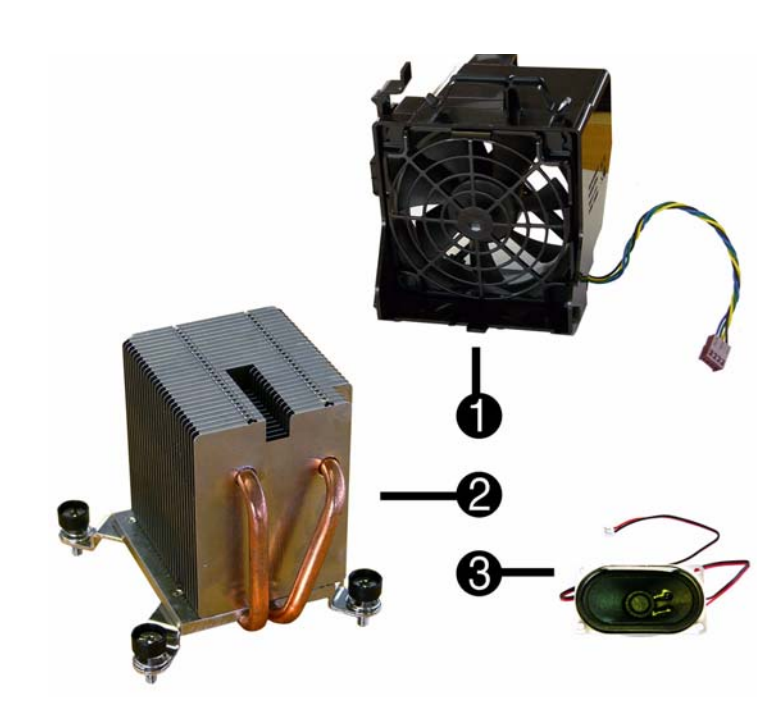

## Miscellaneous Parts

| 1   | Chassis fan with guard                                       | 585884-001 |  |  |  |
|-----|--------------------------------------------------------------|------------|--|--|--|
| 2   | Heatsink with alcohol pad and factory-applied thermal grease | 581354-001 |  |  |  |
| 3   | Internal speaker                                             | 581577-001 |  |  |  |
| *   | Fan duct assy                                                | 581572-001 |  |  |  |
| *   | Printer port                                                 | 497727-001 |  |  |  |
| *   | Mouse, PS2, optical                                          | 537748-001 |  |  |  |
| *   | Mouse, optical, jack black                                   | 537749-001 |  |  |  |
| *   | Mouse, USB laser                                             | 570580-001 |  |  |  |
| *   | Powered USB speakers                                         | 571536-001 |  |  |  |
| *   | Second serial port, LP                                       | 392414-001 |  |  |  |
| *   | HP Business PC Security Lock Kit                             | 508987-001 |  |  |  |
| *   | Hard drive conversion kit, 2.5-inch to 3.5-inch              | 397117-001 |  |  |  |
| *   | Solenoid lock                                                | 392416-001 |  |  |  |
| *** | *****                                                        |            |  |  |  |

\*Not shown LP = Low profile

# System Board

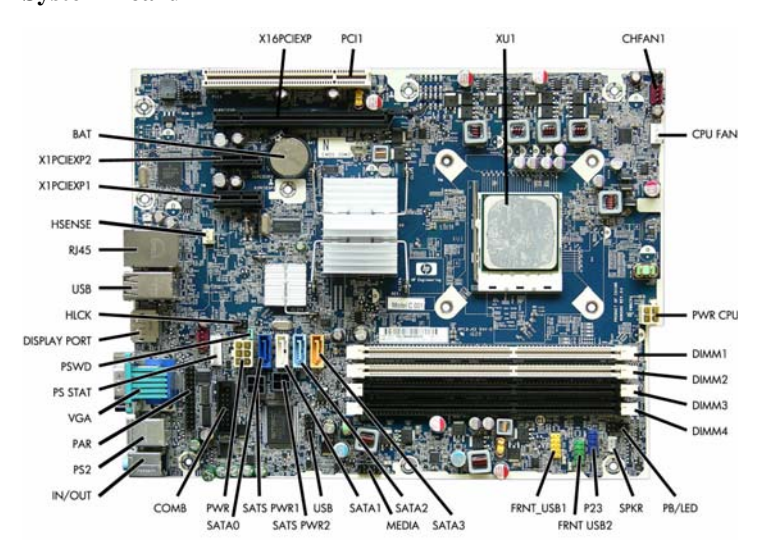

| System Board Connectors and Jumpers (position of some untitle |
|---------------------------------------------------------------|
| components may vary in location)                              |

| ROM<br>RCVRY | ROM recovery header                | SATS PWR1       | Hard drive power connec-<br>tor |
|--------------|------------------------------------|-----------------|---------------------------------|
| X16PCIEXP    | PCIe x16 expansion slot            | PWR             | 6-pin main power connec-<br>tor |
| PCI1         | PCI expansion slot                 | COMB            | Serial port connector           |
| XU1          | Processor slot                     | IN/OUT          | External audio connectors       |
| CHFAN1       | System fan connector               | PS2             | External PS2 connectors         |
| CPU FAN      | Fan sink connector                 | PAR             | Parallel port connector         |
| PWR CPU      | 4-pin power connector              | PS STAT         | Power supply connector          |
| DIMM1 - 4    | Memory slots                       | PSWD            | Password header                 |
| PB/LED       | Power switch connector             | DISPLAY<br>PORT | External monitor connector      |
| SPKR         | Internal speaker connector         | HLCK            | Hood lock connector             |
| P23          | Front panel audio connector        | USB             | External USB connectors         |
| FRNT USB1    | Front panel USB connector          | RJ45            | External RJ45 connector         |
| SATA0 - 3    | SATA drive connectors              | X1PCIEXP1       | PCIe x1 expansion slot          |
| MEDIA        | Media card reader connector        | X1PCIEXP2       | PCIe x1 expansion slot          |
| USB          | Internal USB connector             | BAT             | RTC battery slot                |
| SATS PWR2    | Optical drive power connec-<br>tor |                 |                                 |

# Setup Utility

Basic system information is in the Setup Utility held in the system ROM, accessed by pressing F10 when prompted (on screen) during the boot sequence.

| Computer  | Setup Menu                                                                                                    |  |  |  |
|-----------|----------------------------------------------------------------------------------------------------|--|--|--|
| Heading   | Option/Description                                                                                                    |  |  |  |
| File      | System Information - Lists the following main system specifications:                                                                                                    |  |  |  |
|           | Product name     Integrated MAC Address     Sktl number (come models)     Sustam PIOS                                                                                                    |  |  |  |
|           | Processor type/speed/stepping     Chassis serial number                                                                                                    |  |  |  |
|           | Cache Size (L1/L2/L3)     Asset tracking number                                                                                                    |  |  |  |
|           | Memory size/speed/ no. channels     Management mode                                                                                                    |  |  |  |
|           | About - Displays copyright notice.                                                                                                    |  |  |  |
|           | Set Time and Date - Allows you to set system time and date.                                                                                                    |  |  |  |
|           | Flash System ROM - Allows you to select a drive containing a new BIOS.                                                                                                    |  |  |  |
|           | Replicated Setup-Save to Removable Media & Restore from Removable Media                                                                                                    |  |  |  |
|           | Default Setup <ul> <li>Save Current Settings as Default</li> <li>Restore Factory Settings as Default</li> </ul>                                                                                                    |  |  |  |
|           | Apply Defaults and Exit - Applies the selected default settings and clears any established passwords.                                                                                                    |  |  |  |
|           | Ignore Changes and Exit - Exits setup without applying or saving any changes.<br>Save Changes and Exit - Saves changes to system configuration or default set-                                                                                                    |  |  |  |
| <u>C:</u> | tings and exits Computer Setup.                                                                                                    |  |  |  |
| Storage   | <ul> <li>Emulation Type - ATAPI Zip or LS-120 drive, hard disk, CD-ROM drive</li> <li>Drive Emulation Type Options</li> </ul>                                                                                                    |  |  |  |
|           | <ul> <li>Translation Mode (AIA disks only)</li> <li>Translation Parameters (ATA disks only)</li> <li>SATA Default Values</li> </ul>                                                                                                    |  |  |  |
|           | Storage Options: Removable Media Boot, eSATA Port, Max eSATA Speed, SATA Emulation                                                                                                    |  |  |  |
|           | DPS Self-Test - Allows you to execute self-tests on ATA hard drives.                                                                                                    |  |  |  |
|           | Boot Order - Allows you to specify boot order.<br>• Shortcut to Temporarily Override Boot Order                                                                                                    |  |  |  |
| Security  | Setup Password - Allows you to set and enable setup (Administrator) password.                                                                                                    |  |  |  |
|           | Power-On Password - Allows you to set and enable power-on password.                                                                                                    |  |  |  |
|           | Password Options - When any password exists allows you to lock legacy<br>resources, enable/disable network server mode, specify password requirement<br>for warm boot, and allows you to enable/disable Setup Browse Mode, enable/<br>disable Stringent Password.                                                                                                    |  |  |  |
|           | Smart Cover (some models) - Allows you to lock/unlock the Cover Lock or set                                                                                                    |  |  |  |
|           | Device Security (some models) - Enables/disables all serial and parallel ports,                                                                                                    |  |  |  |
|           | audio, network controllers, embedded security devices., SATA0-3.                                                                                                    |  |  |  |
|           | Front USB Ports 1-6, Rear USB Ports 1-12.                                                                                                    |  |  |  |
|           | Slot Security - Allows you to disable PCIe/PCI slots and associated cards.                                                                                                    |  |  |  |
|           | Network Service Boot - Enables/disables boot from OS on a server.                                                                                                    |  |  |  |
|           | UUID, and keyboard locale setting.                                                                                                    |  |  |  |
|           | DriveLock Security-Lets you assign/modify hard drive p/w for added security.                                                                                                    |  |  |  |
|           | System Security (some models) - Allows you to enable/disable:     Data Execution Prevention                                                                                                    |  |  |  |
|           | Protected Audio Video Path (PAVP) (some models)                                                                                                    |  |  |  |
|           | Virtualization Technology(some models)     Embedded Security Device Support                                                                                                    |  |  |  |
|           | <ul> <li>OS management of Embedded Security Device (some models)</li> </ul>                                                                                                    |  |  |  |
|           | Master Boot Record Security - Allows you to save or restore master boot record                                                                                                    |  |  |  |
|           | Setup Security Level - Provides method to allow users limited access to change                                                                                                    |  |  |  |
|           | specified setup options without knowing Setup password.                                                                                                    |  |  |  |
| Power     | OS Power Management - Lets you enable/disable Idle Power Savings, ACPI S3<br>Hard Disk Reset, ACPI S3 PS2 Mouse Wakeup, USB Wake on Device Inser-<br>tion, Unique Sleep State Blink Rates.                                                                                                    |  |  |  |
|           | Hardware Power Management-Lets you enable/disable SATA bus power mgmt.                                                                                                    |  |  |  |
|           | Thermal - Allows you to control minimum permitted fan idle speed.                                                                                                    |  |  |  |
| Advanced  | Power-On Options - Allows you to set:<br>POST mode-QuickBoot, FullBoot, Clear Memory, FullBoot every x days<br>POST messages - Enable/disable                                                                                                    |  |  |  |
|           | • F9 prompt - Enable/disable                                                                                                    |  |  |  |
|           | <ul> <li>F10 prompt - Enable/disable</li> <li>F12 prompt - Enable/disable</li> </ul>                                                                                                    |  |  |  |
|           | Factory Recovery Boot Support - Enable/disable                                                                                                    |  |  |  |
|           | Option ROM prompt - Enable/disable     Remote wakeup boot source - Remote server/local hard drive                                                                                                    |  |  |  |
|           | After Power Loss - Off/on/previous state                                                                                                    |  |  |  |
|           | <ul> <li>POST delay - None, 5, 10, 15, or 20 seconds</li> <li>Bypass E1 prompt</li> </ul>                                                                                                    |  |  |  |
|           | Evacute Memory Test. Destarts computer and evacutes DOST memory test                                                                                                    |  |  |  |
|           | PLOS Power On Allows you to get the computer to turn on et a preset time                                                                                                    |  |  |  |
|           | Onboard Daviage. Lets you set resources or disable onboard system daviage.                                                                                                    |  |  |  |
|           | PCI Devices - Lists installed PCI devices with their IRQ settings and allows you to move the settings and allows you to move the settings are settings and allows you to move the settings and allows you to move the settings and allows you to move the settings are settings and allows you to move the settings are settings are setti |  |  |  |
|           | PCI VGA Configuration - Allows you to specify which VGA controller will be                                                                                                    |  |  |  |
|           | used when multiple video adapters are available.<br>Bus Options (some models) - Allows vou to enable/disable PCI SERR# Genera-                                                                                                    |  |  |  |
|           | tion and PCI VGA palette snooping.                                                                                                    |  |  |  |
|           | Printer Mode - Bi-Directional, EPP & ECP, Output Only     Num Lock state at power-on - off/on                                                                                                    |  |  |  |
|           | • S5 Wake on LAN - enable/disable                                                                                                    |  |  |  |
|           | Processor cache - enable/disable     Multi-Processor - enable/disable                                                                                                    |  |  |  |
|           | <ul> <li>Integrated graphics memory size - automatic, 32M, 64M, 128M, 256M</li> </ul>                                                                                                    |  |  |  |
|           | Integrated Video - enable/disable     Integrate Sector - anable/disable                                                                                                    |  |  |  |
|           | Internal speaker - enable/disable     NIC PXE Option ROM Download - enable/disable                                                                                                    |  |  |  |
|           | SATA RAID Option ROM Download - enable/disable                                                                                                    |  |  |  |

#### HPET - enable/disable

PCIe x16 Slot

## **Recovering the Configuration Settings**

This method of recovery requires that you first perform the Save to Removable Media command with the Computer Setup (F10) Utility before Restore is needed.

NOTE: It is recommended that you save any modified computer configuration settings to a USB flash media device or a diskette-like device (a storage device set to emulate a diskette drive) and save the device for possible future use

To restore the configuration, insert a USB flash media device or other storage media emulating a diskette with the saved configuration and perform the **Restore from Removable Media** command with the Computer Setup (F10) Utility.

#### **Drive Protection System**

The Drive Protection System (DPS) is a diagnostic tool built into the hard drives installed in some computers. DPS is designed to help diagnose problems that might result in unwarranted hard drive replacement.

Running DPS will not affect any programs or data stored on the hard drive. The test resides in the hard drive firmware and can be executed even if the computer will not boot to an operating system. The time required to execute the test depends on the manufacturer and size of the hard drive; in most cases, the test will take approximately two minutes per gigabyte

Use DPS when you suspect a hard drive problem. If the computer reports a SMART Hard Drive Detect Imminent Failure message, there is no need to run DPS; instead, back up the information on the hard drive and contact a service provider for a replacement hard drive.

Accessing DPS through Computer Setup

1 Turn on or restart the computer

- 2. When the F10 Setup message appears in the lower-right corner of the screen, press the F10. 3. Select Storage > DPS Self-Test.

4. Select the hard drive to be tested and follow the screen prompts to complete the testing process

### Password Security

This computer supports security password features, which can be established through the Computer Setup Utilities menu

This computer supports two security password features that are established through the Computer Setup Utilities menu: setup password and power-on password. When you establish only a setup password, any user can access all the information on the computer except Computer Setup. When you establish only a power-on password, the power-on password is required to access Computer Setup and any other information on the computer. When you establish both passwords, only the setup password will give you access to Computer Setup. When both passwords are set, the setup password can also be used in place of the power-on password as an override to log in to the computer. This is a useful feature for a network administrator.

If you forget the password for the computer, you can clear that password so you can gain access to the information on the computer by resetting the password jumper.

CAUTION: Pushing the CMOS button will reset CMOS values to factory defaults.

### Resetting the password jumper

1. Shut down the computer.

- 2. With the power cord disconnected, press the power button again to drain the system of any residual power.
- 3. Remove the access panel.
- 4. Locate the header and jumper.
- 5. Remove the jumper from pins 1 and 2. Place the jumper on either pin 1 or 2, but not both.
- 7. Plug in and turn on power. Allow the operating system to start. This clears the current passwords and disables the password features
- 8. To establish new passwords, repeat steps 1 4, replace the password jumper on pins 1 and 2, then repeat steps 6 - 8. Establish new passwords in Computer Setup.

### **Clearing and Resetting the CMOS**

The CMOS button resets CMOS but does not clear the power-on and setup passwords. Clearing CMOS will clear the Active Management Technology (AMT) settings in the Management Engine BIOS Extension (MEBx), including the password. The password will default to "admin" and will need to be reset. The AMT settings will also need to be reset. To access the MEBx, press Ctrl+P during POST.

- 1. Turn off the computer and any external devices, and disconnect power.
- 2. Remove the access panel.
- 3. On the system board, press and hold the CMOS button for 5 seconds.
- 4. Replace the access panel, external devices, and reconnect the power cord.
- 5. Turn on the computer

You will receive POST error messages after clearing CMOS and rebooting advising you that configuration changes have occurred. Use Computer Setup to reset any special system setups along with the date and time.

### **HP Vision Field Diagnostics**

The Hewlett-Packard Vision Field Diagnostics utility allows you to view information about the hardware configuration of the computer and perform hardware diagnostic tests on the subsystems of the computer. The utility simplifies the process of effectively identifying, diagnos-ing, and isolating hardware issues.

The Survey tab is displayed when you invoke HP Vision Field Diagnostics. This tab shows the current configuration of the computer. From the Survey tab, there is access to several categories of information about the computer. Other tabs provide additional information, including diagnostic test options and test results. The information in each screen of the utility can be saved as an html file and stored on a diskette or USB flash drive. Use HP Vision Field Diagnostics to determine if all the devices installed on the computer are

recognized by the system and functioning properly. Running tests is optional but rec mended after installing or connecting a new device.

Vision Field Diagnostics may be found on the CD that shipped with some computer models The tool may also be downloaded from the HP Web site using the following procedure:

- 1. Go to www.hp.com
- 2. Click the Software & Download driver link.
- 3. Select Download drivers and software (and firmware).
- 4. Enter the product number in the text box and press Enter.
- 5. Select the specific product.
- 6. Select the OS.
- 7. Click the **Diagnostic** link.
- 8. Click Hewlett-Packard Vision Field Diagnostics.
- 9. Click Download

NOTE: The download includes instructions on how to create a bootable CD or USB flash drive.

6. Replace the access panel.

# Common POST Error Messages

|                                        | meeeugee                                                 | 1                                                                |
|----------------------------------------|----------------------------------------------------------|------------------------------------------------------------------|
| Screen Message                         | Description                                              | Recommended Action                                               |
| 101-Option ROM Error                   | 1. System ROM checksum.                                  | 1. Verify ROM, reflash if required                               |
|                                        | 2. Expansion board option                                | 2. If expansion board recently added,                            |
|                                        | ROM checksum.                                            | remove to see if problem remains.                                |
|                                        |                                                          | 3. Clear CMOS.                                                   |
|                                        |                                                          | 4. If message disappears, may be                                 |
|                                        |                                                          | problem with expansion card.                                     |
|                                        |                                                          | 5. Replace system board.                                         |
| 103-System Board                       | DMA or timers                                            | 1. Clear CMOS.                                                   |
| 1 anuic                                |                                                          | 2. Remove expansion boards.                                      |
|                                        |                                                          | 3. Replace the system board.                                     |
| 162-System Options                     | Configuration incorrect.                                 | Run Computer Setup and check con-                                |
| Not Set                                | RTC battery may need to be replaced.                     | figuration in Advanced > Onboard                                 |
|                                        | ĩ                                                        | trol Panel. If problem persists,                                 |
|                                        |                                                          | replace RTC battery.                                             |
| 163-Time & Date Not                    | Invalid time or date in con-                             | Reset the date and time under Con-                               |
| Set                                    | figuration memory.<br>RTC battery may need to be         | trol Panel (Computer Setup can also                              |
|                                        | replaced.                                                | replace the RTC battery.                                         |
|                                        | - or -<br>CMOS jumper may not be                         | - or -                                                           |
|                                        | properly installed.                                      | Check for proper placement of the                                |
| 1(4 Manuary 8:                         | Manua management has                                     | Proce E1 to one many shares a                                    |
| Error                                  | changed since the last                                   | -or-                                                             |
|                                        | boot (memory added or<br>removed)                        | 1. Run Setup (F10).                                              |
|                                        | - or -                                                   | 2. Make sure the memory module(s)                                |
|                                        | Incorrect memory configu-                                | are installed properly.                                          |
|                                        | ration.                                                  | 3. If 3rd party memory added, test                               |
|                                        |                                                          | using HP-only memory.                                            |
|                                        |                                                          | 4. Verify proper memory type.                                    |
| 201-Memory Error                       | RAM failure.                                             | 1. Ensure memory modules are                                     |
|                                        |                                                          | 2 Vorify more many f                                             |
|                                        |                                                          | 2. Verify proper memory type.                                    |
|                                        |                                                          | 3. Remove and replace the identified faulty memory module(s).    |
|                                        |                                                          | 4 If the error persists after replacing                          |
|                                        |                                                          | modules, replace system board.                                   |
| 213-Incompatible                       | A memory module in mem-                                  | 1. Verify proper memory type.                                    |
| Memory Module in<br>Memory Socket(s) X | ory socket identified in error                           | 2. Try another memory socket.                                    |
| X,                                     | SPD information, or incom-                               | 3. Replace DIMM with a module                                    |
|                                        | patible with the chipset.                                | conforming to the SPD standard.                                  |
| 214-DIMM Configura-                    | Populated DIMM configura-                                | Rearrange DIMMs so each channel                                  |
| tion warning                           | non is not optimized.                                    | has the same amount of memory.                                   |
| tion Warning                           | tion is not optimized.                                   | reinstall memory modules. On AMD                                 |
| -                                      |                                                          | systems, populate modules starting                               |
|                                        |                                                          | XMM2, XMM1. On Intel systems,                                    |
|                                        |                                                          | populate modules starting with slot                              |
|                                        |                                                          | DIMM1, then DIMM3, DIMM2,<br>DIMM4.                              |
| 219-ECC Memory                         | Recently added memory                                    | 1. If additional memory was recently                             |
| Module Detected ECC                    | module(s) support ECC                                    | added, remove it to see if the                                   |
| on this Platform                       | memory error correction.                                 | problem remains.                                                 |
|                                        |                                                          | 2. Check product documentation for<br>memory support information |
| 301 304 Keyboard                       | Keyboard failure or System                               | 1 Reconnect keyboard with                                        |
| error                                  | Unit Error                                               | computer turned off.                                             |
|                                        |                                                          | 2. Check connector for bent or                                   |
|                                        |                                                          | missing pins.                                                    |
|                                        |                                                          | 3. Ensure no keys are depressed.                                 |
|                                        |                                                          | 4. Replace keyboard.                                             |
|                                        |                                                          | 5. If 304 possible system board issue                            |
| 501-Display Adapter                    | Graphics display controller.                             | 1. Reseat graphics card.                                         |
| Fallure                                |                                                          | 2. Clear CMOS.                                                   |
|                                        |                                                          | 3. Check monitor connection.                                     |
|                                        |                                                          | 4. Replace graphics card if possible                             |
| 510-Flash Screen                       | Flash Screen image has                                   | Reflash the system ROM with the                                  |
| Image Corrupted                        | errors.                                                  | latest BIOS image.                                               |
| 511-CPU Fan not<br>Detected            | CPU fan is not connected or<br>may have malfunctioned    | 1. Reseat CPU fan.                                               |
| 2000000                                | may have manufactioned.                                  | 2. Reseat fan cable.                                             |
|                                        |                                                          | 3. Replace CPU fan.                                              |
| 512-Rear Chassis Fan                   | Rear chassis fan is not con-                             | 1. Reseat rear chassis fan.                                      |
| not Dettettu                           | functioned.                                              | 2. Reseat fan cable.                                             |
|                                        |                                                          | 3. Replace rear chassis fan.                                     |
| 605-Diskette Drive                     | Mismatch in drive type.                                  | 1. Disconnect any other diskette                                 |
| Type Error                             |                                                          | controller devices (tape drives).                                |
|                                        |                                                          | 2. Clear CMOS.                                                   |
| 917-Front Audio Not                    | Front audio harness has                                  | Reconnect or replace front audio                                 |
| Connecteu                              | from motherboard.                                        | natuess.                                                         |
| 921-Device in PCI                      | There is an incompatibility/                             | Try rebooting the system. If the error                           |
| Express slot failed to                 | problem with this device and                             | reoccurs, the device may not work                                |
| initialize                             | the system or PCI Evorece                                | with this area                                                   |
| initialize                             | the system or PCI Express<br>Link could not be retrained | with this system                                                 |

| Common POST | Error Messages | s (continued) |
|-------------|----------------|---------------|
|             | Enter Messages | , (continucu) |

| Screen Message                                                              | Description                                                                                                    | Recommended Action                                                                                                    |
|-----------------------------------------------------------------------------|----------------------------------------------------------------------------------------------------|----------------------------------------------------------------------------------------------------|
| 1720-SMART Hard<br>Drive Detects Immi-<br>nent Failure                      | Hard drive is about to fail.<br>(Some hard drives have a<br>hard drive firmware patch<br>that will fix an erroneous<br>error message.)                              | <ol> <li>Determine if hard drive is giving<br/>correct error message. Enter<br/>Computer Setup and run the Drive<br/>Protection System test under<br/>Storage &gt; DPS Self-test.</li> <li>Apply hard drive firmware patch<br/>if applicable.</li> <li>Back up contents and replace hard</li> </ol>                                                                                                    |
| 1796-SATA Cabling<br>Error                                                  | One or more SATA devices<br>are improperly attached. For<br>optimal performance, the<br>SATA 0 and SATA 1 con-<br>nectors must be used before<br>SATA 2 and SATA 3. | drive.<br>Ensure SATA connectors are used in<br>ascending order. For one device, use<br>SATA 0. For two devices, use SATA<br>0 and SATA 1. For three devices, use<br>SATA 0, SATA1, and SATA 4.                                                                                                    |
| 1797-SATA Drivelock<br>is not supported in<br>RAID mode.                    | Drivelock is enabled on one<br>or more SATA hard drives,<br>and they cannot be accessed<br>while the system is config-<br>ured for RAID mode.                       | Either remove the Drivelocked<br>SATA device or disable the Drive-<br>lock feature. To disable the Drive-<br>lock feature, enter Computer Setup,<br>change Storage > Storage Options<br>> SATA Emulation to IDE, and<br>select File > Save Changes and<br>Exit, Re-enter Computer Setup and<br>select Security > Drivelock Secu-<br>rity. For each listed Drivelock-capa-<br>ble SATA device, ensure Drivelock<br>is Disabled. Lastly, change Storage<br>> Storage Options > SATA Emula-<br>tion back to RAID and select File ><br>Save Changes and Exit. |
| 1801-Microcode Patch<br>Error                                               | Processor not supported by ROM BIOS.                                                                                                    | <ol> <li>Upgrade BIOS to proper version.</li> <li>Change the processor.</li> </ol>                                                                                                    |
| 2200-PMM Allocation<br>Error during MEBx                                    | Memory error during POST execution of the Manage-                                                                                                    | Reboot the computer.     Linglug power cord recent                                                                                                    |
| Download                                                                    | ment Engine (ME) BIOS<br>Extensions option ROM.                                                                                                    | <ol> <li>Onplug power cord, resear<br/>memory, reboot computer.</li> <li>If memory configuration recently</li> </ol>                                                                                                    |
|                                                                             |                                                                                                    | changed, unplug computer, restore<br>original memory configuration,<br>and reboot computer.                                                                                                    |
|                                                                             |                                                                                                    | 4. If the error persists, replace the system board.                                                                                                    |
| 2201-MEBx Module<br>did not checksum cor-<br>rectly                         | Memory error during POST<br>execution of the Manage-<br>ment Engine (ME) BIOS                                                                                       | <ol> <li>Reboot the computer.</li> <li>Unplug power cord, reseat</li> </ol>                                                                                                    |
|                                                                             | Extensions option ROM.                                                                                                    | memory, reboot computer.<br>3. If memory configuration recently<br>changed, unplug computer, restore<br>original memory configuration,<br>and reboot computer.                                                                                                    |
|                                                                             |                                                                                                    | 4. If the error persists, replace the system board.                                                                                                    |
| 2202-PMM Dealloca-<br>tion Error during<br>MEBx cleanup                     | Memory error during POST<br>execution of the Manage-<br>ment Engine (ME) BIOS<br>Extensions option ROM.                                                             | <ol> <li>Reboot the computer.</li> <li>Unplug power cord, reseat<br/>memory, reboot computer.</li> <li>If memory configuration recently<br/>changed, unplug computer, restore<br/>original memory configuration,<br/>and reboot computer.</li> <li>If the error persists, replace the<br/>system board.</li> </ol>                                                                                                    |
| 2203-Setup error dur-<br>ing MEBx execution                                 | MEBx selection or exit resulted in a setup failure.                                                                                                    | <ol> <li>Reboot the computer.</li> <li>Unplug power cord, reseat<br/>memory, reboot computer.</li> </ol>                                                                                                    |
|                                                                             |                                                                                                    | <ol> <li>If memory configuration recently<br/>changed, unplug computer, restore<br/>original memory configuration,<br/>and reboot computer.</li> </ol>                                                                                                    |
|                                                                             |                                                                                                    | 4. If the error persists, replace the system board.                                                                                                    |
| 2204-Inventory error<br>during MEBx execu-<br>tion                          | BIOS information passed to<br>the MEBx resulted in a fail-<br>ure.                                                                                                  | <ol> <li>Reboot the computer.</li> <li>If error persists, update to latest<br/>BIOS version.</li> <li>If the error still persists, replace</li> </ol>                                                                                                    |
| 2205-Interface error                                                        | MEBx operation experi-                                                                                                    | the system board.     1. Reboot the computer.                                                                                                    |
| during MEBx execu-<br>tion                                                  | enced a hardware error dur-<br>ing communication with<br>ME.                                                                                                    | <ol> <li>If error persists, update to latest<br/>BIOS version.</li> <li>If the error still persists, replace</li> </ol>                                                                                                    |
| 2211-Memory not con-<br>figured correctly for<br>proper MEBx execu-<br>tion | DIMM1 is not installed.                                                                                                    | the system board.<br>Make sure there is a memory module<br>in the black DIMM1 socket and that<br>it is properly seated.                                                                                                    |
| Invalid Electronic<br>Serial Number                                         | Electronic serial number is missing.                                                                                                    | Enter the correct serial number in Computer Setup.                                                                                                    |
| Memory Parity Error                                                         | Parity RAM failure.<br>Third-party graphics card                                                                                                    | Run Computer Setup and Diagnostic<br>utilities. Remove 3rd party graphics                                                                                                    |
| Network Server Mode<br>Active and No Key-<br>board Attached                 | May be causing a problem.<br>Keyboard failure while Net-<br>work Server Mode enabled.                                                                               | <ol> <li>Card to see if the problem goes away.</li> <li>Reconnect keyboard with<br/>computer turned off.</li> <li>Check connector for bent or<br/>missing pins.</li> <li>Ensure that no keys are depressed.</li> <li>A pulse hydrograf.</li> </ol>                                                                                                    |
| Parity Check 2                                                              | Parity RAM failure.<br>Third-party graphics card<br>may be causing a problem.                                                                                       | <ul> <li>replace keyboard.</li> <li>Run Computer Setup and Diagnostic<br/>utilities. Remove 3rd party graphics<br/>card to see if problem goes away.</li> </ul>                                                                                                    |